## Instrukcja naprawy błędu programu instalującego oprogramowanie Epodpis do obsługi podpisu elektronicznego używanego w aplikacji Millenet dla Przedsiębiorstw

## KROK 1:

Utworzyć na dysku twardym komputera nowy katalog (np. katalog "BM" na dysku C:\) i przekopiować do niego całą zawartość płyty instalacyjnej "E-podpis"

## KROK 2:

Pobrać ze strony https://beta.bankmillennium.pl/STREFA/ plik zip znajdujący się pod nazwą "Brakujący instalator e-podpis" i umieścić go w nowo utworzonym katalogu (patrz KROK 1).

## KROK 3:

Rozpakować zawartość pobranego pliku zip do katalogu utworzonego w kroku 1. Ta czynność utworzy w tym katalogu plik "e-podpis.exe".

KROK4: Uruchomić program "e-podpis.exe"

KROK 4:

Uruchomić instalator E-podpis z katalogu na dysku (plik autorun.exe lub bankmillennium.exe) i zainstalować komplet oprogramowania.